# Arkusz kalkulacyjny Microsoft Excel

## Rozdział I. Wprowadzenie

#### 1.1. Treści programowe

Arkusz kalkulacyjny, kategoria danych, komórki,

#### 1.2. Informacje ogólne

Program Microsoft Excel to kolejne narzędzie z pakietu Office produkowane przez firmę Microsoft. Jest to pakiet komercyjny występujący w różnych wersjach. Darmową alternatywą dla tego programu jest *Calc* z pakietu OpenOffice.

Dokument Microsoft Excel zbudowany jest z licznych komórek tworzących jedną wielką tabelę nazywaną arkuszem kalkulacyjnym. Excel służy do wykonywania obliczeń na danych zapisanych w komórkach. Obliczenia wykonujemy, np. zapisując wyrażenia matematyczne w formułach wykorzystujących operatory arytmetyczne. Zastosowane mechanizmy pozwalają powielać raz utworzoną formułę dla wielu serii podobnych danych, co znacznie skraca czas obliczeń.

Microsoft Excel jest narzędziem, które może być wykorzystywane w firmach i urzędach, ale również przez użytkowników domowych. Powszechne jest tworzenie różnych zestawień pod kątem planowania wydatków, wizualizacji kosztów, itd.

Zapisane dane w arkuszu kalkulacyjnym, mogą być w szybki sposób prezentowane w formie graficznej na wykresach, niejednokrotnie lepiej przemawiających do użytkownika niż tylko dane liczbowe.

Narzędzia programu Microsoft Excel 2007 rozmieszczone zostały na zakładkach: *Narzędzia główne, Wstawianie, Układ strony, Formuły, Dane, Recenzje i Widok.* Podstawowy zestaw funkcji *Narzędzia główne* pokazany został na rysunku poniżej.

| 6  | 9        | Nar | zędzia główne 🛛 Wst  | awianie L                   | Jkład strony Formuł | y Da   | ane Recenz, | a Wio              | lok                      |             | 0 - 🖷                                        |
|----|----------|-----|----------------------|-----------------------------|---------------------|--------|-------------|--------------------|--------------------------|-------------|----------------------------------------------|
|    | <u> </u> | 6   | Czcionka tekstu 🝷 11 | • A *                       | ≡ =                 | ľ      | Ogólne      | -                  | Formatowanie warunkowe * | ate Wstaw * |                                              |
| 1  | Vklej    | 3   | B I <u>U</u> -       | <mark>⊘</mark> - <u>A</u> - |                     | -<br>- | - % 000     | *,0 ,00<br>,00 ≯,0 | Style komórki *          | Format *    | Sortuj i Znajdź i<br>Z * filtruj * zaznacz * |
| So | howek    | 6   | Czcionka             | 15                          | Wyrównanie          | 5      | Liczba      | Gi                 | Style                    | Komórki     | Edycja                                       |

Rys. 1. Widok zakładki Narzędzia główne.

Niektóre funkcje programu występujące również w MS Word zostały tu świadomie pominięte i opisane w publikacji *Edytor tekstu MS Word*.

## 1.3. Kategorie danych

Wszystkie dane w arkuszu kalkulacyjnym organizowane są w komórkach. Każda komórka ma indywidualne ustawienia oraz może zawierać inny typ danych. Po wprowadzeniu informacji program sam przypisuje je do odpowiedniej kategorii. Zawartość poszczególnej komórki

| 4    | А   | В               | С  |
|------|-----|-----------------|----|
| 1    |     |                 |    |
| 2    |     | Tekst           |    |
| 3    |     | 123             |    |
| 4    |     | 123,45          |    |
| 5    |     | 123.45          |    |
| 6    |     | 2012-12-12      |    |
| 7    |     | 12-12-2012      |    |
| 8    |     |                 |    |
| 9    |     |                 |    |
| 14 4 | + + | Arkusz1 Arkusz2 | 11 |

ustawiana jest do jej lewej lub prawej strony w zależności od typu danych. Wartości tekstowe ustawiane są do lewej strony, pozostałe wartości, które można wykorzystać do obliczeń ustawiane są do strony prawej.

Należy pamiętać o prawidłowym formacie zapisu liczb dziesiętnych, gdzie wartości całkowite od wartości dziesiętnej oddzielamy przecinkiem, a nie

kropką. Użycie kropki sprawia, iż taka wartość będzie traktowana jak tekst i nie będzie mogła być użyta np. do obliczeń matematycznych. W zapisie

daty również znaczący jest format. Prawidłowy to taki gdzie na początku piszemy rok-miesiąc-dzień.

Po wprowadzeniu wartości do komórki program sam może przydzielić kategorię. Późniejsza zmiana wartości np. z daty na wartość liczbową będzie ciągle konwertowana do postaci daty.

Nazwa obowiązującej kategorii w aktualnie zaznaczonej komórce wyświetlana jest w polu tekstowym zakładki *Narzędzia główne* w kategorii *Liczby* (rys.2).

Aby zmienić kategorię danych, należy wskazać odpowiednią komórkę, a następnie z rozwijanej listy wybrać pozycję z nazwą nowej kategorii.

Listę dostępnych kategorii przedstawia rysunek obok. Najważniejsze z nich to:

- Ogólna bez określonego formatu,
- Liczbowa, np. 123 lub 123,45
- Walutowa wartości pieniężne, np. 123,45 zł
- Księgowa wartości pieniężne, np. 123,45 zł
- Data krótka, np. 2012-12-12
- Data długa, np. 12 grudzień 2012
- Czas, np. 12:13:45
- Procentowa, np. 23,00%
- Ułamkowa, np. wartość 0,5 jako 1/2

Więcej formatów liczb oraz dodatkowe funkcje modyfikacji sposobu wyświetlania dostępne są w oknie dialogowym *Formatowanie komórek* w zakładce *Liczby*. Okno to włączamy wybierając *Więcej formatów liczb* z wcześniej

| ICZDY                                              | Wyrównanie                         | Czcionka                              | Obramowanie                | Wypełnienie     | Ochrona         |                 |  |
|----------------------------------------------------|------------------------------------|---------------------------------------|----------------------------|-----------------|-----------------|-----------------|--|
| ategori                                            | a:                                 |                                       |                            |                 |                 |                 |  |
| Ogólne<br>Liczbowe<br>Walutowe                     |                                    | Przykład<br>0,50 zł                   |                            |                 |                 |                 |  |
| Księgow<br>Data                                    | e                                  | Miejsca dziesiętne: 2                 |                            |                 |                 |                 |  |
| Czas<br>Procent                                    | owe                                | Symbol:                               | zł                         |                 |                 |                 |  |
| Ułamkow                                            | ve                                 | Liczby ujemne:                        |                            |                 |                 |                 |  |
| Naukowe<br>Tekstowe<br>Specjalne<br>Niestandardowe |                                    | 1 234, 10<br>-1 234, 10<br>-1 234, 10 | 2 zł<br>) zł<br>) zł       |                 |                 |                 |  |
| ormaty<br>olumnie                                  | walutowe są uży<br>używa się forma | wane dla og<br>tów księgow            | ólnych wartości pi<br>ych. | eniężnych. Do v | vyrównania prze | ecinków w jedne |  |

opisywanej listy kategorii lub z menu podręcznego Formatuj komórki.

Dodatkowe funkcje zasługujące na uwagę to zmniejszanie i zwiększanie dokładności wyświetlanych wartości poprzez zmniejszenie lub zwiększenie liczby miejsc dziesiętnych.

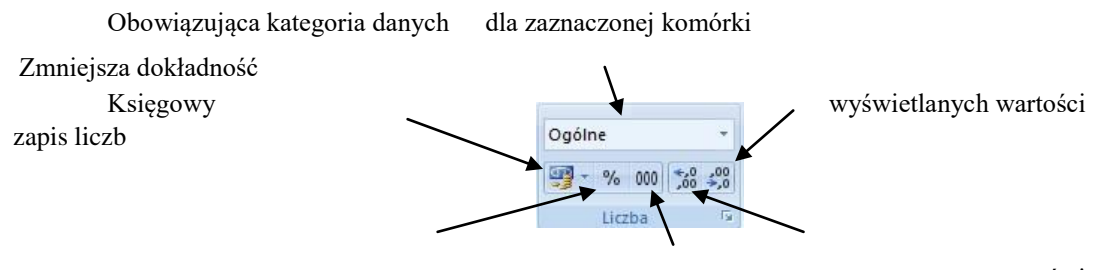

Procentowy zapis liczb Zapis dziesiętny - używa Zwiększa dokładność wyświetlanych wartości

separatora tysięcy

Rys. 2. Funkcje zakładki Narzędzia główne kategorii Liczby

| A 844           | Ogólne                  | - |
|-----------------|-------------------------|---|
| 123             | Bez określonego formatu |   |
| 12              | Liczbowe                |   |
|                 | Walutowe                |   |
| 451             | Księgowe                |   |
|                 | Data krótka             |   |
|                 | Data długa              |   |
|                 | Czas                    |   |
| %               | Procentowe              |   |
| 1/2             | Ułamkowe                |   |
| 10 <sup>2</sup> | Naukowe                 |   |

#### 1.4. Formatowanie komórek

Wprowadzone do komórek wartości mogą być formatowane narzędziami zakładki *Narzędzia główne* z grupy *Czcionka*. Zmiany wyglądu czcionki mogą dotyczyć całej komórki lub fragmentu tekstu wcześniej zaznaczonego.

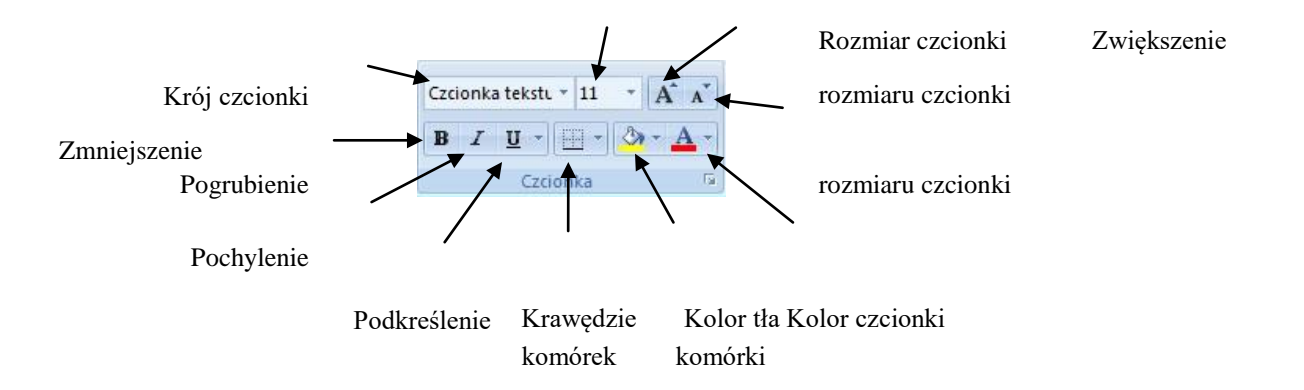

Linie oddzielające poszczególne wiersze oraz kolumny widoczne są tylko w widoku dokumentu w czasie edycji arkusza kalkulacyjnego. Podczas wydruku linie te są niewidoczne. Aby linie siatki były widoczne, należy je narysować odpowiednimi narzędziami.

|   | Α | В   | С     | D        | E |          |           |
|---|---|-----|-------|----------|---|----------|-----------|
| 1 |   |     |       |          |   | La lavia | Manufalia |
| 2 |   | Lp. | Imie  | Nazwisko |   | Lp. Imię | Nazwisko  |
| 3 |   | . 1 | Jan   | Kowalski |   | 1 Jan    | Kowalski  |
| 4 |   | 2   | Piotr | Nowak    |   | 2 Piotr  | Nowak     |
| 5 |   | 3   | Anna  | Kowalska |   | 3 Anna   | Kowalska  |
| 6 |   |     |       |          |   |          |           |

Widok arkusza kalkulacyjnego bez linii arkusza

krawędzi komórek

|   | A | B   | C     | D        | E |
|---|---|-----|-------|----------|---|
| 1 |   | -   |       |          |   |
| 2 |   | Lp. | lmię  | Nazwisko | 1 |
| 3 |   | 1   | Jan   | Kowalski |   |
| 4 |   | 2   | Piotr | Nowak    |   |
| 5 |   | 3   | Anna  | Kowalska | _ |
| 6 |   |     |       |          |   |

Widok arkusza kalkulacyjnego z liniami komórek krawędzi

Podgląd wydruku widoku

kalkulacyjnego bez linii krawędzi komórek

| Lp. | Imię    | Nazwisko |
|-----|---------|----------|
|     | 1 Jan   | Kowalski |
| 1   | 2 Piotr | Nowak    |
|     | 3 Anna  | Kowalska |

Podgląd wydruku widoku arkusza kalkulacyjnego z liniami krawędzi komórek

Wszystkie funkcje obramowania komórek dostępne są na liście pokazanej na rysunku obok. Możemy ją włączyć przyciskiem *krawędzie komórek* w grupie *Czcionka*. Aby ustawić obramowanie, należy: zaznaczyć grupę komórek dla których chcemy ustawić linie krawędzi, □ wybrać jedną z dostępnych na liście funkcji.

Dostępne są również inne narzędzia pozwalające rysować lub usuwać linie krawędzi komórek przy pomocy kursora myszy - lista *Rysuj obramowanie*.

| Ob | amowania                     |          | Podwójna krawędź <u>d</u> olna      |       |
|----|------------------------------|----------|-------------------------------------|-------|
|    | Krawędź d <u>o</u> lna       |          | G <u>r</u> uba krawędź dolna        |       |
|    | Krawędź gór <u>n</u> a       |          | Kr <u>a</u> wędź górna i dolna      |       |
|    | Krawędź <u>l</u> ewa         |          | Krawę <u>d</u> ź górna i gruba dolr | na    |
|    | Krawędź <u>p</u> rawa        |          | Kra <u>w</u> ędź górna i podwójna   | dolna |
| HH | Brak krawędzi                | Rys      | suj obramowania                     |       |
| Ħ  | W <u>s</u> zystkie krawędzie |          | Ry <u>s</u> uj obramowanie          |       |
|    | Krawędzie <u>z</u> ewnętrzne | 2        | Ry <u>s</u> uj siatkę obramowań     |       |
|    | <u>G</u> ruba krawędź pola   | 2        | <u>Wymaż obramowanie</u>            |       |
|    |                              |          | Kolor l <u>i</u> nii                | )     |
|    |                              |          | S <u>t</u> yl linii                 |       |
|    |                              | <b>H</b> | Więcej obra <u>m</u> owań           |       |

## 1.5. Powielanie komórek

Wartości w komórkach mogą być kopiowane, wycinane oraz wklejane narzędziami z grupy *Schowek*. Istnieje szybki sposób powielania wartości w komórkach, który polega na odpowiednim przeciąganiu komórki przy pomocy kursora myszy.

Aby powielić zawartość komórki należy:

- zaznaczyć komórkę, z której tekst chcemy powielić (Rys A),
- ustawić kursor myszy w prawy dolny róg ramki zaznaczenia (kursor zmieni się na czarny krzyżyk - Rys B),
- przeciągnąć kursor z wciśniętym lewym przyciskiem myszy w stronę komórek, na których ma się pojawić kopia tekstu (np. w dół Rys. C),
- zwolnić lewy przycisk myszy (Rys D),
- przejść w inny obszar arkusza aby odznaczyć ramkę zaznaczenia.

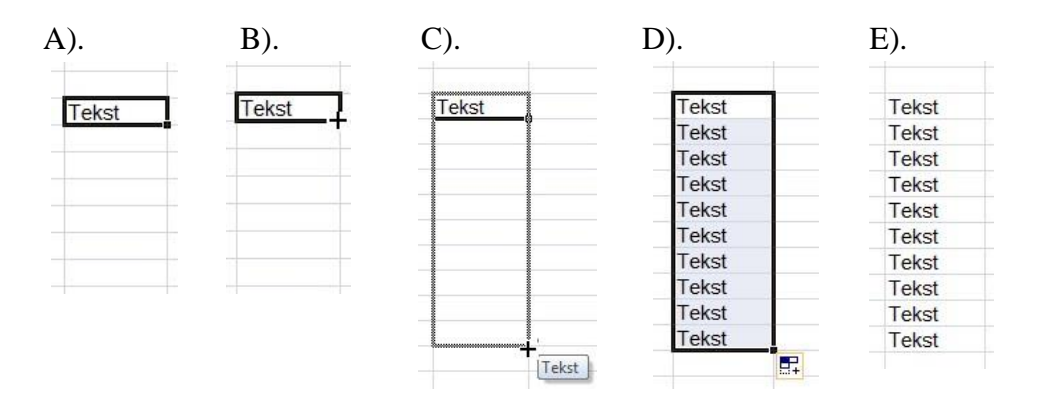

Niektóre typy danych, jak data, dni tygodnia czy miesiące podczas powielania mogą generować kolejne, zmodyfikowane wartości. Aby uniknąć nieuzasadnionego auto-uzupełniania, należy opisaną powyżej czynność przeciągania zaznaczonej komórki wykonywać z wciśniętym klawiszem *CTRL*.

## 1.6. Auto-uzupełnianie komórek

Ważny mechanizm pozwalający przyśpieszyć proces tworzenia arkusza kalkulacyjnego, polega na auto-uzupełnianiu danych w wybranym obszarze komórek. Przykład przedstawia rysunek poniżej.

Generowane wartości to np.: liczby, dni tygodnia, miesiące oraz daty. Uzupełniane dane mogą uwzględniać kolejne wartości lub wartości z określonym krokiem np. liczby nieparzyste, jak na rysunku obok. Możemy również dowolnie ustalać wartości początkowe.

| Warto | ści lic: | zbowe | Dni tygodnia | Miesiące    | Data       |
|-------|----------|-------|--------------|-------------|------------|
| 1     | 1        | 100   | Poniedziałek | Styczeń     | 2013-01-01 |
| 2     | 3        | 110   | Wtorek       | Luty        | 2013-01-02 |
| 3     | 5        | 120   | Środa        | Marzec      | 2013-01-03 |
| 4     | 7        | 130   | Czwartek     | Kwiecień    | 2013-01-04 |
| 5     | 9        | 140   | Piątek       | Maj         | 2013-01-05 |
| 6     | 11       | 150   | Sobota       | Czerwiec    | 2013-01-06 |
| 7     | 13       | 160   | Niedziela    | Lipiec      | 2013-01-07 |
| 8     | 15       | 170   | Poniedziałek | Sierpień    | 2013-01-08 |
| 9     | 17       | 180   | Wtorek       | Wrzesień    | 2013-01-09 |
| 10    | 19       | 190   | Środa        | Październik | 2013-01-10 |
| 11    | 21       | 200   | Czwartek     | Listopad    | 2013-01-11 |
| 12    | 23       | 210   | Piatek       | Grudzień    | 2013-01-12 |

Aby powielić wartości w komórkach, należy:

- wprowadzić wartość początkową do pierwszej komórki,
- wprowadzić drugą wartość, która pomniejszona w wartość z pierwszej komórki stanowi krok o jaki modyfikowana będzie wartość następnych komórek w stosunku do poprzedniej.
- zaznaczyć obie komórki,
- przejść kursorem myszy w prawy dolny róg zaznaczenia (kursor zmieni się na czarny krzyżyk),
- z wciśniętym lewym przyciskiem myszy przeciągnąć w kierunku komórek, w których mają się pojawić wygenerowane wartości.

## 1.7. Przenoszenie komórek

Aby przenieść zawartość komórki lub grupę komórek w inne miejsce, należy:

- zaznaczyć komórkę lub grupę komórek,
- ustawić kursor myszy na ramkę zaznaczenia (nie należy wskazywać punktu w prawym dolnym rogu),
- z wciśniętym lewym przyciskiem myszy przesunąć kursorem w nowe miejsce, a następnie zwolnić przycisk.

Należy pamiętać, iż podczas przenoszenia danych w miejsce gdzie wcześniej były już inne wartości, zostaną usunięte.

## 1.8. Usuwanie danych

Usuwanie wartości z zaznaczonych komórek wykonuję się przy użyciu przycisku *DELETE (DEL)* na klawiaturze. Przycisk ten nie usuwa jednak krawędzi komórek oraz ustawionego formatowania, jak kolor tekstu, tła, krój czcionki itd.

Niepotrzebnych danych możemy się również pozbywać usuwając całe wiersze i kolumny. Należy jednak upewnić się czy w danym wierszy lub kolumnie nie znajdują się inne ważne informacje. Aby usunąć grupę wierszy lub kolumn, należy:

 $\Box$  zaznaczyć kolumny lub wiersze, klikając na ich nagłówki (pierwszy wiersz nagłówkowy z litrami A, B, C ...itd lub pierwsza kolumna z numerami wierszy 1,2,3 ... itd),  $\Box$  prawym przyciskiem wybrać menu podręczne, a następnie opcję *Usuń*.

#### 1.9. Scalanie komórek

Funkcja scalania pozwala łączyć wiele pojedynczych komórek w jedną. Na rysunku obok scalone zostały komórki B2 i C2 w jedną o wspólnym adresie B2.

|   |   | B2   | <del>,</del> (• |
|---|---|------|-----------------|
| 4 | A | В    | С               |
| 2 |   | ocer | ny              |
| 3 |   | 3,0  | 4,5             |
|   |   |      |                 |

| Scal i wyśrodkuj -                                                 | Aby połaczyć komórki, należy:                                                                                         |
|--------------------------------------------------------------------|----------------------------------------------------------------------------------------------------|
| Scal <u>w</u> szystkie<br>Scal komórki<br><u>R</u> ozdziel komórki | <ul> <li>zaznaczyć grupę komórek,</li> <li>wybrać odpowiednia pozycje na liście po rozwinieciu przyciskiem</li> </ul> |
| Scal i wyśrodki                                                    | <i>i</i> j na zakładce <i>Narzędzia główne.</i>                                                                       |

Rozłączenie komórek możemy dokonać tym samym przyciskiem po wcześniejszym scaleniu.

#### 1.10. Zawijanie tekstu

Wartości tekstowe wprowadzone do komórki o szerokości mniejszej niż szerokość tekstu, przenoszone są częściowo w obszar sąsiedni. Dzieje się tak, jeżeli komórka z prawej strony jest pusta.

Wyświetlenie całego tekstu w jednej komórce zapewnia funkcja Zawijaj tekst z zakładki Narzędzia główne.

Działanie tej funkcji możemy zaobserwować w przykładnie

obok w komórce B7. Ponowne użycie tej opcji wyłącza zawijanie tekstu.

#### 1.11. Wyrównanie tekstu

Grupę narzędzi odpowiedzialną za wyrównanie tekstu w komórkach przedstawia rysunek poniżej. Za pomocą tych przycisków możemy równać tekst zarówno w pionie jak i w poziomie, zmieniać orientację tekstu oraz zwiększać lub zmniejszać wcięcie tekstu.

| Wcięcie 0 | Wcięcie 1 | Wcięcie 2 |
|-----------|-----------|-----------|
| Góra      | Środek    | Dół       |
| Lewa      | Środek    | Prawa     |

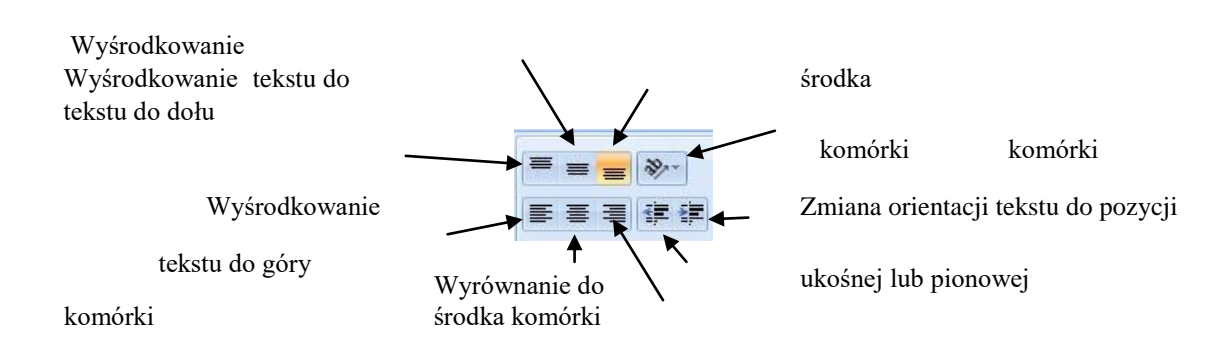

|   | A | D                                       | U         | U       |
|---|---|-----------------------------------------|-----------|---------|
| 1 |   |                                         |           |         |
| 2 |   |                                         |           |         |
| 3 |   | Zawartość jednej                        | komórki C | 3       |
| 4 |   |                                         | 6         | . 6     |
| 5 |   | Zawartość jednej                        | Wartość I | com. D5 |
| 6 |   |                                         |           |         |
| 7 |   | Włączona<br>funkcja<br>zawijania tekstu |           |         |
| 8 |   | 6 552<br>6                              | 8         |         |

Wyrównanie do lewej

Zwiększenie wcięcia tekstu Zmniejszenie wcięcia tekstu

Wyrównanie do prawej j

# Rozdział II. Obliczenia

#### 2.1. Adresowanie komórek

Komórki w arkuszu kalkulacyjnym powstają w miejscu przecięcia wierszy i kolumn. Dzięki temu, iż każda kolumna oraz każdy wiersz posiadają niepowtarzalną nazwę, możemy dokładnie określić adres do wszystkich komórek. Nazwa kolumn zbudowana jest z liter, zaś nazwa wierszy to liczby całkowite. Dodając nazwę kolumny do nazwy wiersza powstaje adres komórki np. A1, F45, AB123 itd. Rysunek poniżej przedstawia wycinek arkusza kalkulacyjnego z wyróżnioną komórką o adresie B3.

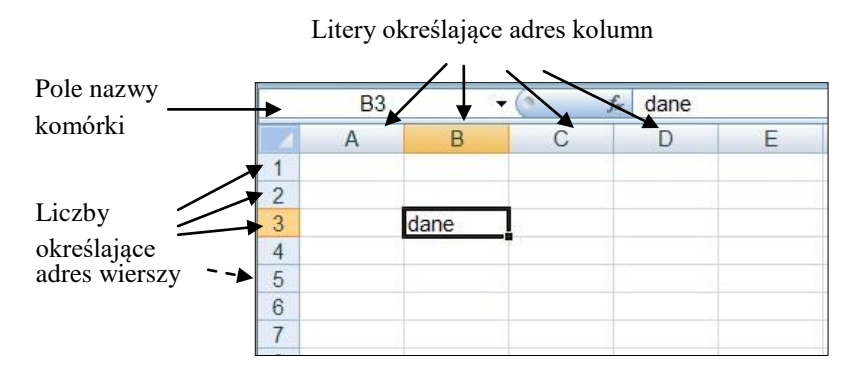

Możliwe jest również adresowanie wspólnego obszaru komórek, poprzez podanie adresu pierwszej komórki, znaku dwukropka oraz adresu ostatniej komórki np. A1:C4.

#### 2.2. Zapis formuly

W arkuszu kalkulacyjnym dokonujemy obliczeń na wartościach wprowadzonych do komórek przy użyciu zestawu operatorów arytmetycznych zestawionych w tabeli 1.

| operator | Znaczenie   | Przykład formuły |
|----------|-------------|------------------|
| +        | dodawanie   | = 4+5            |
| -        | odejmowanie | = 6-3            |
| *        | mnożenie    | = 5*5            |
| /        | dzielenie   | = 21/3           |
| ۸        | potęgowanie | = 3^2            |

#### Tabela 1. Operatory arytmetyczne

Każdy zapis formuły musi zaczynać się od znaku równości "=". Następnie podajemy adresy komórek, w których zapisane są wartości potrzebne do obliczeń oddzielone operatorami arytmetycznymi. W zapisie formuły mogą również występować wartości wprowadzone bezpośrednio np. =D1\*56-C4.

Przykład pokazany na rysunku obok przedstawia formułę obliczającą 23 procent z kwoty 1200 zł wynoszący 276 zł. Zapis widoczny jest na *pasku formuły*, jako =C2\*D2 (iloczyn wartości 23% i 1200 zł).

|   | E2 | 1   | ▼ (? fx     | =C2*D2    |
|---|----|-----|-------------|-----------|
| 1 | В  | С   | D           | E         |
| 1 |    |     |             |           |
| 2 |    | 23% | 1 200,00 zł | 276,00 zł |
| 3 |    |     |             | 5-<br>2-  |

W zapisie formuły możemy używać nawiasów w celu określenia kolejności wykonywania działań matematycznych.

F3

Rysunek obok przedstawia zapis formuły obliczającej średnią arytmetyczną z trzech ocen wprowadzonych do komórek B3, C3 oraz D3 (B3:D3).

Wynik obliczeń widoczny jest w komórce E3, gdzie wprowadzono zapis widoczny na pasku formuły =(B3+C3+D3)/3.

Tak utworzoną formułę możemy powielać dla dowolnej ilości serii danych, poprzez przeciąganie komórki kursorem myszy w sposób opisany w podrozdziale *Powielanie komórek*.

| 2 |     | Oceny |     | Średnia |  |
|---|-----|-------|-----|---------|--|
| 3 | 4,5 | 3,0   | 2,0 | 3,2     |  |
| 4 |     |       |     |         |  |

- (1)

fx =(B3+C3+D3)/3

|     | Oceny | Ś   | rednia arytmetyczna |
|-----|-------|-----|---------------------|
| 4,5 | 3,0   | 2,0 | 3,2                 |
| 2,0 | 3,0   | 4,0 | 3,0                 |
| 3,0 | 4,0   | 5,0 | 4,0                 |
| 5,0 | 5,0   | 5,0 | 5,0                 |
| 2,0 | 5,0   | 2,0 | 3,0                 |
| 5,0 | 4,0   | 5,0 | 4,7                 |

W zapisie formuły możemy używać nazw funkcji bibliotecznych, które będą opisane w dalszej części publikacji.

## 2.3. Funkcje biblioteczne

W wykonywaniu obliczeń bez znajomości zapisu formuły mogą nam pomóc gotowe funkcje dostępne w bogatej bibliotece funkcji. Odwołując się do przykładu z powyższego podrozdziału zapis formuły obliczającej średnią arytmetyczną ocen wyglądałby następująco: =ŚREDNIA.A(B3:D3). W tym przypadku niepotrzebna jest dokładna wiedza dotycząca zapisu formuły z wykorzystaniem operatorów arytmetycznych. Musimy jedynie wiedzieć jakie argumenty funkcja pobiera oraz jaką wartość zwraca. Są to informacje, które możemy uzyskać z opisu funkcji.

Aby użyć funkcji bibliotecznej należy włączyć okno *Wstawianie funkcji* przyciskiem *funkcji* przyciskiem *funkcji* przyciskiem *formuly* lub z zakładki *Formuly*.

Jest tam grupa narzędzi podpisana jako *Biblioteka funkcji*, gdzie dostępne są funkcje zestawione tematycznie jako: *Niedawno używane, Finansowe, Logiczne, Data i godzina, Matematyczne, Statystyczne i inne.* 

|                               | Narzędzia główne  | Wstawianie Ul                                                                                          | kład strony                         | Formuły                                   | Dane             | Recenzja                                                             | Widok                                        |                                                                     |                                                                                                    |                | (                                   | 0 - = |
|-------------------------------|-------------------|----------------------------------------------------------------------------------------------------|-------------------------------------|-------------------------------------------|------------------|----------------------------------------------------------------------|----------------------------------------------|---------------------------------------------------------------------|----------------------------------------------------------------------------------------------------|----------------|-------------------------------------|-------|
| <i>fx</i><br>Wstaw<br>funkcję | Σ Autosumowanie * | <ul> <li>Logiczne *</li> <li>A Tekstowe *</li> <li>Data i godzini</li> <li>blioteka funkcji</li> </ul> | 🙀 Wyszul<br>🔞 Matem<br>a * 🏀 Więcej | k. i odwoł. *<br>. i tryg. *<br>funkcji * | Menedžel<br>nazw | Definiuj<br>J <sup>O</sup> Uzyj w fo<br>BO Utwórz z<br>azwy zdefinio | nazwę •<br>ormule •<br>: zaznaczenia<br>wane | 로봇≔ Śledź poprzedniki<br>∝도움 Śledź zależności<br>곳ू Usuń strzałki ≁ | <ul> <li>Pokaż formuły</li> <li>Sprawdzanie błędów *</li> <li>Szacuj formułę</li> <li>Inspekcja formuł</li> </ul> | Okno<br>czujki | Opcje<br>obliczania s<br>Obliczania | nie   |

Cały zestaw funkcji w standardowym oknie dialogowym, dostępnym również we wcześniejszych wersjach Excela uruchamiamy wspomnianym już wcześniej przyciskiem 🖾 . Okno to przedstawione zostało poniżej.

| Wstawianie funkcji                                                                                                    | D                       |
|----------------------------------------------------------------------------------------------------|-------------------------|
| Wy <u>s</u> zukaj funkcję:                                                                                                    | wyszukiwanie funkcji wg |
| Wpisz krótki opis tego, co chcesz zrobić, a następnie kliknij przycisk Przejdź                                                                                                    | słów kluczowych z pola  |
| Lub wybierz kategorię: Statystyczne                                                                                                    | tekstowego obok.        |
| Wybierz funkcję:                                                                                                    |                         |
| ROZKŁAD.T.ODW                                                                                                    | Lista rozwijana z       |
| SKOŚNOŚĆ<br>ŚREDNIA                                                                                                    | dostępnymi kategoriami  |
| ŚREDNIA.A<br>ŚREDNIA.GEOMETRYCZNA                                                                                                    |                         |
| ŚREDNIA.HARMONICZNA                                                                                                    | Lista funkcji           |
| SREDNIA.A(wartość1;wartość2;)<br>Zwraca wartość średniej arytmetycznej argumentów. Tekst i wartości logiczne<br>FALSZ są przyjmowane jako 0; wartości logiczne PRAWDA są przyjmowane jako 1.<br>Argumenty mogą być liczbami, nazwami, tablicami lub odwołaniami. |                         |
| Pomoc dotyczaca tej funkcji OK Anuluj                                                                                                    | Opis funkcji            |

Po wybraniu i potwierdzeniu odpowiedniej pozycji na liście, należy jeszcze podać argumenty funkcji. Służy do tego celu okno pokazane na rysunku poniżej.

Przykład ten przedstawia użycie funkcji obliczającej średnią arytmetyczną ocen zapisanych w komórkach B3:D3. Aby podać argumenty dla funkcji, należy wstawić kursor w pole tekstowe *Wartość1* a następnie wprowadzić zakres komórek z zapisanymi ocenami. Adres komórek wprowadzamy z klawiatury lub zaznaczając komórki kursorem myszy. Po zatwierdzeniu przyciskiem OK w zaznaczonej komórce ukaże się średnia arytmetyczna podanych

|    | Ś | REDNIA.A        | - (*           | X √ fx :       | ŚREDNIA.A(B3:D3)                    |                  |                |               |
|----|---|-----------------|----------------|----------------|-------------------------------------|------------------|----------------|---------------|
| 1  | Α | В               | С              | D              | E                                   | F                | G              | Н             |
| 1  |   |                 |                |                |                                     |                  |                |               |
| 2  |   |                 | Oceny          |                | Średnia arytmetyczna                |                  |                |               |
| 3  |   | 4,5             | 3,0            | 2,0            | =ŚREDNIA.A(B3:D3)                   |                  |                |               |
| 4  |   |                 |                |                |                                     |                  |                |               |
| 5  | ( | Argumenty fu    | inkcji         |                |                                     |                  |                | ? X           |
| 6  |   |                 |                | 7              |                                     |                  |                |               |
| 7  |   | SREDNIA.A       |                |                |                                     |                  |                |               |
| 8  |   |                 | Wartość1       | B3:D3          | <b>(4,5</b> ) = {4,5                | ;3;2}            |                |               |
| 9  |   |                 | Wartość2       |                | 🔝 = liczl                           | owe              |                |               |
| 10 |   |                 |                |                |                                     |                  |                |               |
| 11 |   |                 |                |                |                                     |                  |                |               |
| 12 |   |                 |                |                |                                     |                  |                |               |
| 13 |   |                 |                |                |                                     |                  |                |               |
| 14 |   |                 |                |                | = 3.16                              | 6666667          |                |               |
| 15 |   | Zwraca warto    | ść średniej ar | /tmetycznej ar | gumentów. Tekst i wartości logiczne | FAŁSZ są przyj   | imowane jako   | 0; wartości   |
| 16 |   | logiczne PRAV   | VDA są przyjm  | owane jako 1.  | Argumenty mogą być liczbami, nazv   | ami, tablicami l | ub odwołaniar  | ni.           |
| 17 |   |                 |                | Wartość1:      | wartość1;wartość2; od 1 do 255      | argumentów, d    | lla których ma | być obliczona |
| 18 |   |                 |                |                | średnia.                            |                  |                |               |
| 19 |   |                 |                |                |                                     |                  |                |               |
| 20 |   | Wyunik formuh   | - 22           |                |                                     |                  |                |               |
| 21 |   | vv yrak formury | - 3,2          |                |                                     | _                |                |               |
| 22 |   | Pomoc dotycz    | aca tej funkcj |                |                                     |                  | ОК             | Anuluj        |
| 23 | l |                 |                |                |                                     |                  |                |               |
| 14 |   |                 |                |                |                                     |                  |                |               |

#### 2.4. Autosumowanie

Sumowanie wartości liczbowych jest jedną z najczęściej używanych funkcji. Możemy ją wywołać w sposób opisany w rozdziale *Funkcje biblioteczne* lub za pomocą przycisku *Autosumowanie* **Z** Autosumowanie z zakładki *Narzędzia główne*.

ocen.

Istnieją dwa szybkie sposoby sumowania.

#### Pierwszy sposób:

Aby zsumować wartości zestawione w tabeli, należy: 

Wybrać

- komórkę, w której ma się pojawić wynik sumowania,
- włączyć funkcję Autosumowanie Σ,
- sprawdzić czy proponowany zakres wartości jest prawidłowy, jeśli tak, potwierdzamy operację przyciskiem *Enter*. Jeśli jednak program proponuje inne dane, należy zaznaczyć prawidłowy zakres komórek oraz potwierdzić operację przyciskiem *Enter*.

|    |   | C15 🔫 🕤         | fx =SUMA(C5:C14) |
|----|---|-----------------|------------------|
| 1  | A | В               | С                |
| 1  |   |                 |                  |
| 2  |   | Zestaw Komp     | uterowy          |
| 4  | - | Elementy        | Cena             |
| 5  |   | Płyta Główna    | 550,00 zł        |
| 6  | 1 | Procesor        | 365,00 zł        |
| 7  |   | Dysk twardy     | 340,00 zł        |
| 8  |   | Pamięć          | 180,00 zł        |
| 9  |   | Karta graficzna | 250,00 zł        |
| 10 |   | Monitor         | 775,00 zł        |
| 11 |   | Klawiatura      | 25,00 zł         |
| 12 |   | Mysz            | 35,00 zł         |
| 13 |   | Obudowa         | 134,00 zł        |
| 14 |   | CD-ROM          | 75,00 zł         |
| 15 |   | Razem           | 2 729,00 zł      |

## Drugi sposób:

Aby zsumować wartości zestawione w tabeli, należy:

- zaznaczyć komórki z wartościami liczbowymi, które będą sumowane,
- włączyć funkcję Autosumowania **E**

W sposobie drugim, wynik sumowania będzie w komórce pod zaznaczonym obszarem.

#### 2.5. Funkcje warunkowe

Z pośród licznych funkcji dostępnych w bibliotece, na uwagę zasługują funkcje warunkowe (logiczne). Jest to grupa funkcji, w których podajemy wyrażenia logiczne, a sam wynik uzależniony jest od wartości argumentów zapisanych w innych komórkach.

В

4,5

2.0

3.0

5,0

3,0

2.0

A

2

3

4

5

6

7

8

Rozbudowując przykład z poprzedniego podrozdziału stworzono nowe pole status. Będzie tam użyta funkcji logicznej *Jeżeli,* która za

zadanie będzie miała wyświetlenie

ciągu znaków "ZDAŁ", gdy średnia ocen będzie większa lub równa 3.0 oraz ciąg znaków "NIE ZDAŁ", gdy

| Test_logiczny<br>Wartość_jeżeli_prawda      | E3>=3                                               |                                                                  | = PRAWDA                                                                                 |
|---------------------------------------------|-----------------------------------------------------|------------------------------------------------------------------|------------------------------------------------------------------------------------------|
| Wartość_jeżeli_prawda                       |                                                     |                                                                  |                                                                                          |
|                                             | "ZDAŁ"                                              | -                                                                | = "ZDAŁ"                                                                                 |
| Wartość_jeżeli_fałsz                        | "NIE ZDAŁ"                                          |                                                                  | = "NIE ZDAŁ"                                                                             |
| prawoza, czy warunek jest sp<br>Wartość_jeż | eniony, i zwraca jedną (<br>zeli_fałsz - wartość zw | wartosc, jesii PRAV<br>wracana, gdy test_l<br>wracana jest warto | VDA, a drugą wartosc, jesii PACSZ.<br>Jogiczny ma wartość FAŁSZ. W przypadł<br>ość FAŁSZ |
|                                             |                                                     |                                                                  |                                                                                          |

Wartość\_jeżeli\_fałsz, - "NIE ZDAŁ".

Pozostałe funkcje z tej kategorii to:

ocena będzie mniejsza od 3.0.

C

Oceny

3,0

4.0

4,0

5,0

3,0

3.0

2,0

2.0

5.0

5.0

2,0

2.0

Część warunku zapisana została w pole *Tekst\_logiczny*, jako: **E3>=3** gdzie sprawdzane jest czy wartość z pola E3 (3,2) jest większy lub równy 3. Jeśli warunek jest prawdziwy w pole status F3 będzie wstawiony ciąg znaków z pola *Wartość\_jeżeli\_prawda* czyli "ZDAŁ". Gdy warunek nie będzie spełniony, czyli wartość z komórki E3 będzie mniejsza niż 3, użyty zostanie ciąg znaków z pola

Średnia arytmetyczna

Status

2,7 NIE ZDAŁ

2,7 NIE ZDAŁ

2,3 NIE ZDAŁ

3,2 ZDAŁ

4,0 ZDAŁ

5,0 ZDAŁ

- *Jeżeli\_błąd* zwraca wartość jeśli wyrażenie jest błędne lub wartość wyrażenia w przeciwnym razie.
- *Lub* sprawdza czy którykolwiek z argumentów ma wartość *PRAWDA* i zwraca wartość *PRAWDA* albo *FAŁSZ*. Zwraca wartość *FAŁSZ* wówczas gdy wszystkie argumenty mają wartość *FAŁSZ*.
- Nie zamienia wartość FAŁSZ na PRAWDA lub PRAWDA na FAŁSZ.
- *Oraz* sprawdza czy wszystkie argumenty mają wartość *PRAWDA* i zwraca wartość *PRAWDA* gdy wszystkie argumenty mają wartość *PRAWDA*.

#### 2.5. Formatowanie warunkowe

Formatowanie warunkowe pozwala zmieniać wygląd komórek zależnie od wartości w niej zapisanej lub od wartości innej komórki.

Argumentami mogą być dane powstałe na wskutek zwrócenia wyniku przez funkcję lub własną formułę.

Funkcje pozwalające tworzyć reguły dla formatowania warunkowego dostępne są pod przyciskiem *Formatowanie warunkowe* na zakładce *Narzędzia główne*. Są tam gotowe reguły, które można bezpośrednio wykorzystać do formatowania komórek lub zapis reguł możemy generować od podstaw.

Aby mieć pełną kontrolę na przypisanymi do danej komórki regułami, należy wybrać funkcję *Zarządzaj regułami* z listy po wybraniu przycisku *Formatowanie warunkowe* (rysunek obok).

| okaż reguły formatowania dla: Bieżące zaznaczenie |                   |                                       |
|---------------------------------------------------|-------------------|---------------------------------------|
| Mowa reguła                                       | X Usuń regulę 🔹 🗣 |                                       |
| Reguła (stosowana w następującej kolejności) Form | natowanie Dotyczy | Zatrzymaj, gdy warunek jest prawdziwy |
|                                                   |                   |                                       |
|                                                   |                   |                                       |
|                                                   |                   |                                       |
|                                                   |                   |                                       |
|                                                   |                   |                                       |
|                                                   |                   |                                       |
|                                                   |                   |                                       |

W uruchomionym oknie widzimy pustą listę, do której dodamy nową regułę przyciskiem *Nowa reguła*. Z poziomu tego okna możliwe jest późniejsze zarządzanie utworzonymi regułami, tzn. możemy gotowe reguły edytować i zmieniać ich zapis oraz niepotrzebne usunąć przyciskiem *Usuń regulę*.

|                  | <b>1</b>                             |   |
|------------------|--------------------------------------|---|
| Format<br>waruni | owanie<br>cowe *                     |   |
|                  | Reguły wyróżniania <u>k</u> omórek   | × |
| 10               | Reguły pierwszych/os <u>t</u> atnich | F |
| 1                | <u>P</u> aski danych                 | k |
|                  | Skale kolorów                        | ٢ |
|                  | Zestawy <u>i</u> kon                 | ŀ |
| 1                | lowa reguła                          |   |
| B 1              | <u>V</u> yczyść reguły               | E |
| 📺 z              | arządzaj <u>r</u> egułami            | _ |

W generowaniu nowej reguły niezbędne jest okno *Edytowanie reguły formatowania* przedstawione na rysunku obok.

W pierwszej kolejności wybieramy typ reguły. Jako przykład posłuży typ: *Formatuj tylko komórki zawierające,* gdzie formatowane będą komórki, które spełniają określone warunki.

W tym przypadku warunek możemy przetłumaczyć, jako: *jeżeli* wartość w formatowanej komórce będzie mniejsza niż trzy, ustaw kolor czcionki na żółty oraz tło na kolor czerwony.

| gybiciz cypreguly                  |                                                  |
|------------------------------------|--------------------------------------------------|
| ► Formatuj wszy                    | tkie komórki na podstawie ich wartości           |
| ► Formatuj tylko                   | omórki zawierające                               |
| <ul> <li>Formatuj tylko</li> </ul> | vartości sklasyfikowane jako pierwsze i ostatnie |
| ► Formatuj tylko                   | vartości powyżej lub poniżej średniej            |
| ► Formatuj tylko                   | vartości unikatowe lub zduplikowane              |
| <ul> <li>Użyj formuły d</li> </ul> | określenia komórek, które należy sformatować     |
| dytuj opis reguły:                 | komórki spełniające warunki:                     |
| Wartość komórki                    | mniejsza niż =3                                  |

|               | Czcionka          | Obramowanie        | Wypelmienie |                |   |
|---------------|-------------------|--------------------|-------------|----------------|---|
| Color ti      | a:                |                    |             | Kolor geseniu: |   |
|               | Brak kz           | sloru              |             | Automatyczny   | • |
|               |                   |                    |             | Styl deseniu:  |   |
| -             |                   |                    |             |                |   |
|               |                   |                    |             |                |   |
|               |                   |                    |             |                |   |
| 25            |                   |                    |             |                |   |
|               |                   |                    |             |                |   |
|               |                   |                    |             |                |   |
| Efrit         | v wypełnienia     | Weretik            | olorów      |                |   |
| Profession of | 1 in Providential | Terre Land Tell in | AND ATT.    |                |   |
|               |                   |                    |             |                |   |
|               |                   |                    |             |                |   |
|               |                   |                    |             |                |   |
| ۲zykła        | d                 |                    |             |                |   |
| Yzykła        | d                 |                    |             |                |   |
| Yr zykła      | d                 |                    |             |                |   |
| rzykła        | d                 |                    |             |                |   |

Warunkowej modyfikacji podlegają takie parametry, jak: czcionka (krój, styl, rozmiar, pogrubienie, podkreślenie, kursywa),

- obramowanie komórek (parametry linii),
- wypełnienie komórek (kolor, efekty), □ liczby zmiana kategorii danych.

Opisane wcześniej formatowanie wykorzystane zostało do wyróżnienia ocen w tabeli, których wartość jest mniejsza od 3,0.

|     | Oceny |     | Średnia arytmetyczna | Status   |
|-----|-------|-----|----------------------|----------|
| 4,5 | 3,0   | 2,0 | 3,2                  | ZDAŁ     |
| 2,0 | 4,0   | 2,0 | 2,7                  | NIE ZDAŁ |
| 3,0 | 4,0   | 5,0 | 4,0                  | ZDAŁ     |
| 5,0 | 5,0   | 5,0 | 5,0                  | ZDAŁ     |
| 3,0 | 3,0   | 2,0 | 2,7                  | NIE ZDAŁ |
| 2,0 | 3,0   | 2,0 | 2,3                  | NIE ZDAŁ |

Formatowanie warunkowe pozwala lepiej monitorować wartości krytyczne, poprzez

wyróżnienie wybranych danych w sposób graficzny.

| C   | ceny |     |
|-----|------|-----|
| 4,5 | 3,0  | 2,0 |
| 2,0 | 4,0  | 2,0 |
| 3,0 | 4,0  | 5,0 |
| 5,0 | 5,0  | 5,0 |
| 3,0 | 3,0  | 2,0 |
| 2,0 | 3,0  | 2,0 |

Dodatkowe efekty formatowania warunkowe możemy użyć bezpośrednio z listy *Formatowanie warunkowe*. Przykładem może być funkcja *Paski danych*. Umożliwia ona wyświetlenie kolorowego paska danych w komórce. Długość paska danych reprezentuje wartość w komórce. Dłuższy pasek odpowiada większej wartości.

Funkcję tą należy wybrać po wcześniejszym zaznaczeniu komórek, które podlegają formatowaniu warunkowemu.

# 3.1. Sortowanie

Funkcję sortowania danych w komórkach wybieramy przyciskiem *Sortuj i filtruj* z zakładki *Narzędzia główne*. Dokładne kryterium sortowania możemy określić w oknie uruchomionym z pozycji listy o nazwie *Sortowanie niestandardowe*.

Należy pamiętać, aby wcześniej zaznaczyć dowolną komórkę należącą do

zestawu danych tworzących spójną tabelę. W przypadku gdy program nie rozpozna tabeli należy zaznaczyć całą jej zawartość przed określeniem kryterium sortowania.

Prezentowany na zdęciu przykład ukazuje listę zestawu komputerowego zapisanego w dwóch kolumnach: *Elementy* oraz *Cena*. Dane wprowadzane są w kolejności dowolnej.

Zdjęcie poniżej przedstawia okno, gdzie określono kryterium sortowania według *Ceny*, której wartości będzie ustawiona od najmniejszej do największej.

| Sortowanie       |                   | -               | -       | 5 ×                             |                 |           |
|------------------|-------------------|-----------------|---------|---------------------------------|-----------------|-----------|
| Pal Dodaj pozion | n 🛛 🗙 Usuń pozion | n Kopiuj poziom | Decie   | Moje dane mają <u>n</u> agłówki | Elementy        | Cena      |
| Sortuj według    | Cena              | Wartości        | Od naji | nniejszych do największyct 👻    | Pamięć          | 180,00 zł |
|                  |                   |                 |         |                                 | Karta graficzna | 250,00 zł |
|                  |                   |                 |         |                                 | Dysk twardy     | 340,00 zł |
|                  |                   |                 |         |                                 | Procesor        | 365,00 zł |
|                  |                   |                 |         |                                 | Płyta Główna    | 550,00 zł |
|                  |                   |                 | (       | OK Anuluj                       | . <del></del> . |           |

# 3.2. Filtrowanie

Kolejne niezwykle przydatne narzędzie pozwala ukrywać wiersze danych arkusza kalkulacyjnego, które nie spełniają kryterium filtrowania. Mechanizm ten można stosować dla różnych kategorii danych. Włączenie filtru spowoduje pojawienie się przycisków obok nazw kolumn w wierszu nagłówkowym.

| Elementy 💌      | Cena 💌    |
|-----------------|-----------|
| Pamięć          | 180,00 zł |
| Karta graficzna | 250,00 zł |
| Dysk twardy     | 340,00 zł |
| Procesor        | 365,00 zł |
| Płyta Główna    | 550,00 zł |

|            | Sortuj i<br>filtruj ~     |
|------------|---------------------------|
| ₹↓         | <u>S</u> ortuj od A do Z  |
| ×↓         | S <u>o</u> rtuj od Z do A |
| ¥۴         | Sortowanie niestandardowe |
| γ <b>=</b> | <u>F</u> iltruj           |
| W          | <u>W</u> yczyść           |
| To         | Zastosuj ponownie         |

Cena

550,00 zł

365.00 zł

340,00 zł

180,00 zł

250.00 z

Elementy

Płyta Główna

Dysk twardy

Karta graficzna

Procesor

Pamięć

Aby włączyć filtr, należy:

- ustawić kursor w obszar tabeli, której dane chcemy filtrować. Jeśli program źle tabelę z danymi, należy zaznaczyć całą tabelę lub cały wiersz nagłówka,
- wybrać przycisk z zakładki *Narzędzia główne* o nazwie *Sortuj i filtruj,* a następnie z rozwiniętej listy, opcję *Filtruj.*
- wybrać przycisk ze strzałką przy nazwie kolumny, według której będą filtrowane dane. Zostanie wyświetlone okno, jak na rysunku obok. Najprostszy sposób określania kryterium polega na zaznaczeniu wartości na liście, które muszą występować w wybranej wcześniej kolumnie, aby wiersz danych był widoczny.

|   | <u>S</u> ortuj od najmniejszych do największych<br>S <u>o</u> rtuj od największych do najmniejszych                                               |   |  |  |
|---|----------------------------------------------------------------------------------------------------|---|--|--|
|   | Sor <u>t</u> uj według kolorów                                                                                                    | ۲ |  |  |
| X | Wy <u>c</u> zyść filtr z "Cena"                                                                                                    |   |  |  |
|   | Filtruj według koloru                                                                                                    | Þ |  |  |
|   | Filtry liczb                                                                                                    | Þ |  |  |
|   | <ul> <li>✓ (Zaznacz wszystko)</li> <li>✓ 180,00 zł</li> <li>✓ 250,00 zł</li> <li>✓ 340,00 zł</li> <li>✓ 365,00 zł</li> <li>✓ 550,00 zł</li> </ul> |   |  |  |
|   | OK Anuluj                                                                                                    |   |  |  |

| Elementy 👻                                             | Cena 📝                                   |
|--------------------------------------------------------|------------------------------------------|
| Pamięć                                                 | 180,00 zł                                |
| Karta graficzna                                        | 250,00 zł                                |
| Autofiltr niestandardowy                               | ? <mark>×</mark>                         |
| Pokaż wiersze, w których:<br>Cena                      |                                          |
| jest mniejsze niż                                      | ▼ 300 ▼                                  |
| 🧿 <u>I</u> 🔘 <u>L</u> UB                               |                                          |
|                                                        | •                                        |
| Symbol ? zastępuje dowole<br>Symbol * zastępuje dowole | ıy znak.<br>ıy ciąg znaków.<br>OK Anuluj |

Sortuj i filtruj, a następnie Filtruj.

#### 3.3. Wydruk

#### 3.3.1. Ustalanie obszaru wydruku

Dodatkowe warunki dla filtrowania danych liczbowych możemy określić wybierając pozycję *filtry liczb*. Jest tam kilka gotowych reguł sprawdzających, czy np.: wartość jest większa, większa lub równa, mniejsza, mniejsza lub równa, itd., od podanej liczby.

Wyłączenie aktualnie obowiązującego filtru wykonujemy funkcją *Wyczyść filtr z "Cena"* po rozwinięciu listy filtru. Całkowite wyłączenie filtru, równoznaczne z usunięciem przycisków obok nazw kolumn, dokonujemy tą samą opcją, która służyła do włączenia filtru, tzn. przycisk

Arkusz kalkulacyjny Excel 2007 liczy 1 048 576 wierszy oraz 163 84 kolumn. Jest to przestrzeń, która może być częściowo drukowana po ówczesnym określeniu obszaru wydruku. Aby ustawić ten obszar należy zaznaczyć komórki przeznaczone do wydruku, a następnie z zakładki *Układ strony* przyciskiem *Obszar wydruku* rozwinąć listę z funkcją *Określ obszar wydruku*. Oprócz tej czynności możemy jeszcze określić podział stron w danym obszarze wydruku. Wykonujemy to zmieniając widok dokumentu z *Normalnego* na *Podgląd podziału stron*, a następnie przesuwamy kursorem myszy niebieskie, pionowe linie opisane na rysunku poniżej.

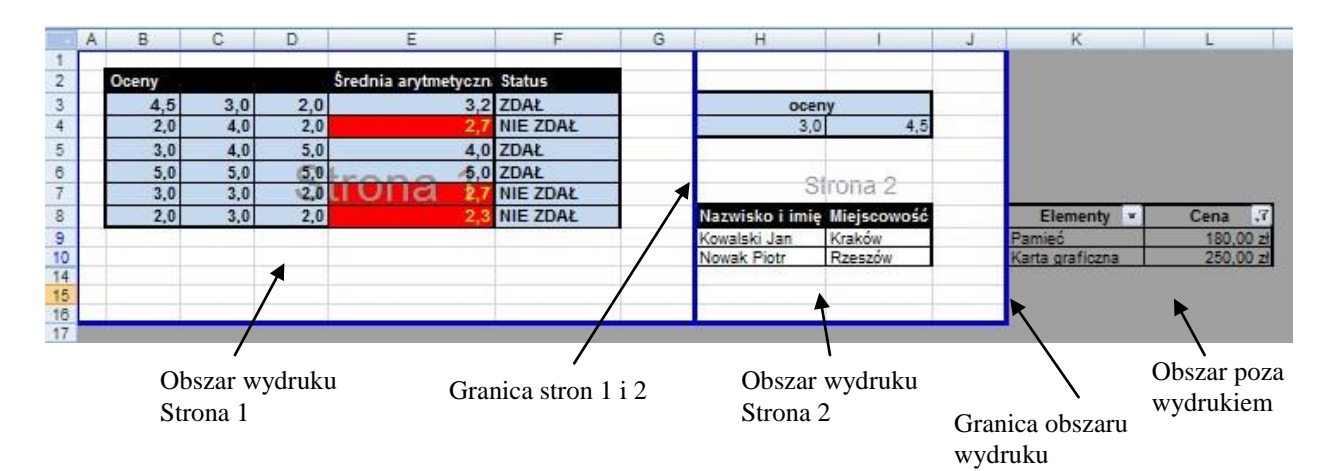

#### 3.3.2. Drukowanie

Drukowanie arkusza kalkulacyjnego, po określeniu obszaru wydruku nie różni się od drukowania dokumentu w Wordzie. Funkcja drukowania dostępna jest z poziomu *Paska pakietu Office* pod nazwą *Drukuj*. Są tam trzy opcje. Pierwsza włącza okno dialogowe, w którym możemy sprecyzować parametry wydruku, takie jak: liczba kopii, nazwę drukarki, numery stron do wydruku, sposób sortowania, itd. Druga opcja to szybki wydruk bez standardowego okna dialogowego. Drukowane są strony z

| Diakaika                                                   | Photo                                                             |                       |                            |  |
|------------------------------------------------------------|-------------------------------------------------------------------|-----------------------|----------------------------|--|
| Nazwa:                                                     | \K12\Samsung ML-1640 Series                                       | -                     | Właśgiwości                |  |
| Stan:<br>Typ:                                              | Drukowanie. Oczekujących dokumentów: 2.<br>Samsung ML-1640 Series |                       | Znajdź dr <u>u</u> karkę   |  |
| Komentarz:                                                 | 030001                                                            |                       | 🕅 Dru <u>k</u> uj do pliku |  |
| Zakres wydru                                               | iku                                                               | Kopie                 |                            |  |
| <ul> <li><u>W</u>szystki</li> <li><u>Strony</u></li> </ul> | e<br>Od: 🜩 Do: 🜩                                                  | <u>L</u> iczba kopii: | 1                          |  |
| Drukuj                                                     | anie 💿 Cały skoroszyt<br>arkusze Tabela<br>Ibszary wydruku        |                       | _3                         |  |

parametrami domyślnymi. Oraz trzecia pozycja na liście rozwijanej to *Podgląd wydruku*. W ten sposób możemy sprawdzić ostateczny wygląd stron przeznaczonych do wydruku bez ich drukowania. Na podglądzie wydruku nie widać linii pomocniczych, które dzielą wiersze oraz kolumny arkusza kalkulacyjnego, widoczne w czasie jego edycji.

#### 3.4. Podział okna arkusza

Arkusz kalkulacyjny Excel, jak nam wiadomo, pozwala operować na dużej ilości danych prezentowanych w postaci tabeli. Częstym problemem pojawiającym się podczas edycji lub przeglądania komórek zapisanych w odległych wierszach jest brak opisu kolumn. Aby sprawdzić nazwę danej komórki musimy przesuwać suwaniem cały arkusz do miejsca wiersza nagłówkowego, a następnie z powrotem przesuwać i ustawiać dokument w interesującym nas miejscu. Opisany problem możemy rozwiązać używając funkcji podziału okna arkusza kalkulacyjnego. Dzieląc w poziomie na dwie części, w jednej ustawiamy nagłówek za nazwami kolumn, a w drugiej przeglądamy dowolny obszar tabeli. Aby podzielić stronę, należy:

□ Zaznaczyć komórkę w miejscu, gdzie ma się pojawić linia podziału okna. W przykładzie poniżej jest to komórka A5. □ Wybrać funkcję z zakładki *Widok* o nazwie *Podział*. Główne okno zostało podzielone na dwie części, które mogą być oddzielnie przesuwane. Przykład poniżej przedstawia, w pierwszym oknie nagłówek oraz w drugim przesuniętą o 10 wierszy tabelę,

| 1  | А | В   | С          | D       | E     |
|----|---|-----|------------|---------|-------|
| 2  |   |     |            |         |       |
| 3  |   |     | Bata       | Tempera | atura |
| 4  |   | ıp. | Data       | Noc     | dzień |
| 5  |   | 1   | 2013-06-01 | 15,0    | 26,5  |
| 6  |   | 2   | 2013-06-02 | 15,5    | 24,0  |
| 7  |   | 3   | 2013-06-03 | 16,0    | 22,5  |
| 8  |   | 4   | 2013-06-04 | 17,0    | 20,0  |
| 9  |   | 5   | 2013-06-05 | 15,0    | 23,5  |
| 10 |   | 6   | 2013-06-06 | 16,3    | 25,0  |
| 11 |   | 7   | 2013-06-07 | 17,0    | 27,0  |
| 12 |   | 8   | 2013-06-08 | 17,0    | 30,0  |
| 13 |   | 9   | 2013-06-09 | 18,0    | 31,0  |
| 14 |   | 10  | 2013-06-10 | 19,0    | 31.0  |

|        | А   | В      | С                     | D                            | E                | -  |
|--------|-----|--------|-----------------------|------------------------------|------------------|----|
| 2      |     |        |                       |                              |                  |    |
| 3      |     |        |                       | Temper                       | atura            | -1 |
| 4      |     | lp.    | Data                  | Noc                          | dzień            | ~  |
| 14     |     | 10     | 2013-06-10            | 19.0                         | 31.0             | -  |
| 15     |     | 11     | 2013-06-11            | 17.0                         | 32.0             |    |
| 16     |     | 12     | 2013-06-12            | 20,0                         | 30,5             |    |
| 17     |     | 13     | 2013-06-13            | 21,0                         | 25,0             |    |
| 18     |     | 14     | 2013-06-14            | 21,0                         | 20,0             | =  |
| 19     |     | 15     | 2013-06-15            | 24,0                         | 23,0             |    |
| 20     |     | 16     | 2013-06-16            | 25,0                         | 22,0             |    |
| 21     |     | 17     | 2013-06-17            | 24,5                         | 19,5             |    |
| 14 4 > | M A | rkusz1 | Arkusz2 / Arkusz2 (2) | AII                          |                  |    |
|        |     |        |                       | De destat I - X Anno Guideat | and states       |    |
|        |     |        | Zabloku               | Ukryj Przewijar              | ie synchroniczne |    |

Pierwsze okno powinno ciągle wyświetlać wiersz nagłówkowy. Obecne ustawienia pozwalają skrolować również wierze pierwszego okna. Aby zablokować tę funkcję, należy przejść do okna nagłówkowego, a następnie z zakładki *Widok* 

|         | Podziel Wyświetl obok siebie                                                                                    |
|---------|----------------------------------------------------------------------------------------------------|
| Zablaku | Ukryj 🛄 Przewijanie synchroniczne                                                                               |
| okienka | Odkryj 🔄 Resetuj położenie okna                                                                                 |
| E COL   | Zablokuj okienka                                                                                                |
|         | Podczas przewijania arkusza zachowaj w polu widzenia<br>wiersze i komórki (na podstawie bieżącego zaznaczenia). |
| 1       | Zablokuj górny wiersz                                                                                           |
|         | Podczas przewijania pozostałej części arkusza zachowaj<br>w polu widzenia górny wiersz.                         |
|         | Zablokuj pierwszą kolumnę                                                                                       |
|         | Podczas przewijania pozostałej części arkusza zachowaj<br>w polu widzenia pierwsza kolumne.                     |

rozwinąć listę Zablokuj okienka oraz jeszcze raz wybrać funkcję Zablokuj okienka.

Możliwe jest również blokowania pierwszego wiersza lub pierwszej kolumny.

| 4  | А   | В            | С                  | D      | E     | F f |
|----|-----|--------------|--------------------|--------|-------|-----|
| 2  |     |              |                    |        |       |     |
| 3  |     | 1-           | Dete               | Temper | atura |     |
| 4  |     | ıp.          | Data               | Noc    | dzień |     |
| 24 |     | 20           | 2013-06-20         | 23,0   | 24,0  | K   |
| 25 |     | 21           | 2013-06-21         | 24,0   | 27,5  |     |
| 26 |     | 22           | 2013-06-22         | 25,0   | 27,0  |     |
| 27 |     | 23           | 2013-06-23         | 22,0   | 22,0  |     |
| 28 |     | 24           | 2013-06-24         | 22,0   | 23,0  |     |
| 29 |     | 25           | 2013-06-25         | 21,0   | 20,0  | 1   |
| 30 |     | 26           | 2013-06-26         | 22,0   | 20,0  |     |
| 31 | H A | rkusz1 🖉 Ark | usz2 / Arkusz2 (2) | Arkusz | ш     | •   |

Na obrazku obok, widoczny jest podział (po czwartym wierszu) arkusza kalkulacyjnego oraz zablokowane okno nagłówkowe. W dokumencie dostępny jest tylko jeden suwak do skrolowania wierszy tylko okna niezablokowanego.

Linia podziału okien widoczna po zablokowaniu okna z nagłówkiem tabeli

## Rozdział IV. Wykresy

#### 4.1. Wstawianie i modyfikacja wykresu

Informacje prezentowane w formie tabeli są czytelne dla użytkownika, jeśli interpretujemy indywidualne wiersze danych. Grupowe zestawienie zapisanych tam informacji bardzo dobrze sprawdza się na wykresie w formie graficznej.

Zastosowane w Excel-u mechanizmy umożliwiają bardzo szybkie tworzenie i modyfikowanie wykresów w różnym stylu i formacie. Wstawianie wykresów odbywa się z poziomu zakładki *Wstawianie* w grupie *Wykresy*.

| Kolumnowy | Liniowy Kołowy Słupkowy Warstwow | y Punktowy Inne<br>* wykresy* |
|-----------|----------------------------------|-------------------------------|
|           | Liniowy 2·W                      | G                             |
| D         |                                  | G                             |
|           | Liniowy 3-W                      |                               |
|           | *                                |                               |
|           | Wszyst <u>k</u> ie typy wykresów |                               |

Aby wstawić wykres, należy:

- zaznaczyć dane, które mają być wyświetlane na wykresie (można jednocześnie zaznaczyć kilka serii danych),
- wybrać styl wykresu z zakładki Wstawianie.

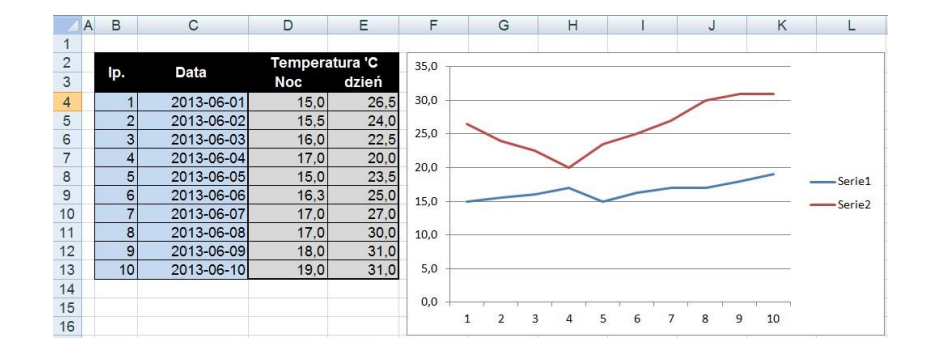

Jest to domyślny widok wykresu, który możemy dowolnie modyfikować, zarówno jeśli chodzi o szatę graficzną, jak i o dodatkowe informacje wizualizowane na wykresie. Aby zmodyfikować dane wykresu należy wybrać z menu podręcznego opcję Zaznacz dane, co spowoduje uruchomienie okna Wybieranie źródła danych.

| Zakres danych wykresu:      | ='Arkusz3 (2)'!\$D\$4:\$E\$13 |                     | <b>*</b>     |
|-----------------------------|-------------------------------|---------------------|--------------|
| (                           | Przełącz wiersz/kolum         | nę                  |              |
| Npisy legendy (gerie danych | 1)                            | Etykiety osi poziom | ej (kategori |
| Podaj 🛛 🖓 Edytu             | i 🗙 Usuń 🕼 🔮                  | Edytuj              |              |
| Serie 1                     |                               | 1                   | -            |
| Serie2                      |                               | 2                   |              |
|                             |                               | 3                   |              |
|                             |                               | 4                   |              |
|                             |                               | 5                   |              |

Omawiany przykład dotyczy wizualizacji temperatury odnotowanej w dzień i w nocy od 2013-06-01 do 2013-06-10.

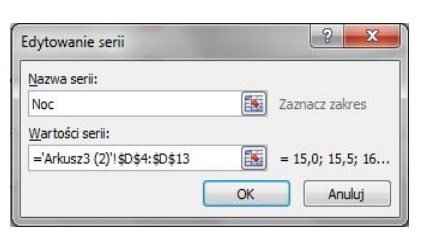

Pierwszą serię reprezentują dane zapisane w kolumnie "D" jako temperatura w nocy. Aby je edytować należy wybrać z listy głównej nazwę serii, w tym przypadku jest to nazwa *Seria1*. Wybór potwierdzamy przyciskiem *Edytuj*. W nowo uruchomionym oknie podajemy nową nazwę serii "*Noc*". W drugim polu tekstowym *Wartości serii* widzimy adresy komórek należącej do danej serii. Z poziomu okna *Wybieranie źródeł danych* możemy usuwać lub dodawać serię danych oraz zmieniać ich kolejność, co ma swoje odzwierciedlenie na wykresie.

Na uwagę zasługuje również lista nazwana *Etykieta osi poziomej*. Są tam widoczne wartości wyświetlane również na osi *X* wykresu, które można modyfikować. Wartości te mogą pochodzić z komórek arkusza kalkulacyjnego. Aby je wprowadzić należy wcześniej

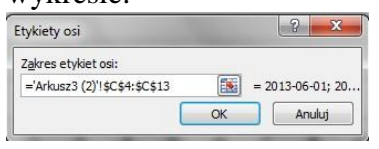

ustawić kursor w polu tekstowych Zakres etykiety osi, a następnie kursorem myszy zaznaczyć odpowiedni obszar komórek.

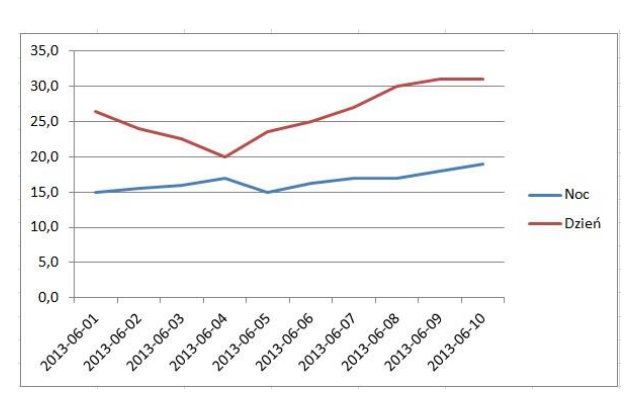

Zmienione nazwy serii danych oraz nowe wartości etykiety osi X, prezentuje rysunek obok.

## 4.2. Narzędzia wykresów

#### 4.2.1. Projektowanie wykresów

Po zaznaczeniu wykresu uruchomione zostają *Narzędzia wykresów*, z trzema dodatkowymi zakładkami: *Projektowanie*, *Układ* oraz *Formatowanie*. Pierwszą grupę stanowią narzędzia, z których najważniejsze to:

- zmiana typu wykresu,
- możliwość zapisania wykresu jako szablon,
- przełączanie wierszy na kolumny oraz kolumny na wiersze,

| Narzędzia wykresów                                               |                                                 |                    |  |  |  |  |  |  |  |  |
|------------------------------------------------------------------|-------------------------------------------------|--------------------|--|--|--|--|--|--|--|--|
| Narzędzia główne Wstawianie Układ strony Formuły Dane            | Recenzja Widok Projektowanie Układ Formatowanie |                    |  |  |  |  |  |  |  |  |
| Zmień typ Zapisz jako<br>wykresu szastałow<br>wierszkolumnę dana | x x x x x x x x x                               | Przenieś<br>wykres |  |  |  |  |  |  |  |  |
| Typ Dane Układy wykresu                                          | Style wykresu                                   | Lokalizacja        |  |  |  |  |  |  |  |  |

#### 4.2.2. Układ wykresu

Kolejna grupa narzędzi zgrupowana na zakładce *Układ* pomagają w rozmieszczeniu i ustawieniu elementów wykresu, najważniejsze z nich to:

- Tytuł wykresu ustawia lub usuwa tytuł wykresu (na lub nad linie wykresu),
- Tytuły osi pozwala określić ciąg znaków dla osie X oraz Y,
- Legenda rozmieszczenie legendy na obszarze wykresu,
- Etykiety danych pozwala wyświetlać wartości danych w postaci liczbowej na wykresie obok linii,
- Tabela danych ustawia tabelę z danymi w obszarze wykresu,
- Osie parametry osi, włączenie lub wyłączenie, ustalanie maksymalnej i minimalnej wartości na wykresie, określanie jednostki, kolory linii osi, itd.
- Linie siatki włączanie i wyłączanie głównej i pomocniczej linii siatki, określanie koloru i stylu linii, itd., 
   Obszar kreślenia – to parametry tła, takie jak: jednolity kolor, gradient, tekstura itd.

|                      |         |          |                       |                    |                 |          |                      |                    | Narzęc | lzia wykre        | sów                   |                     |                      |              |                   |       |                           |                    |                            |
|----------------------|---------|----------|-----------------------|--------------------|-----------------|----------|----------------------|--------------------|--------|-------------------|-----------------------|---------------------|----------------------|--------------|-------------------|-------|---------------------------|--------------------|----------------------------|
| Narzędzia główne Wst | awianie | Układ    | strony                | Formuły            | Dane            | e Red    | cenzja               | Widok              | Proje  | ktowanie          | Układ                 | Forma               | towanie              |              |                   |       |                           |                    |                            |
| Obszar wykresu 🔹     | Obraz   | Kształty | A<br>Pole<br>tekstowe | Tytuł<br>wykresu * | Tytuły<br>osi * | Legenda  | Etykiety<br>danych * | Tabela<br>danych * | Osie   | Linie<br>siatki * | Obszar<br>kreślenia * | Ściana<br>wykresu • | Podłoże<br>wykresu * | Obrót<br>3-W | Linia<br>trendu • | Linie | Słupki<br>wzrost-spadek * | Słupki<br>błędów + | Nazwa wykresu:<br>Wykres 1 |
| Bieżące zaznaczenie  | 1       | Wstawiar | nie                   |                    |                 | Etykiety |                      |                    | C      | Isie              |                       | Tło                 |                      |              |                   |       | Analiza                   |                    | Właściwości                |

#### 4.2.3. Formatowanie wykresu

Ostatnia grupa narzędzi to *Formatowanie*. Za ich pomocą możemy modyfikować każdy zaznaczony element wykresu. Formatowaniu podlega tekst, tło, linie wykresu, linie siatki i inne.

|                       |         |              |         |          |          |       | Narzędzia wykresów                                                                              |     |                      |                                                                                                    |                            |
|-----------------------|---------|--------------|---------|----------|----------|-------|-------------------------------------------------------------------------------------------------|-----|----------------------|----------------------------------------------------------------------------------------------------|----------------------------|
| Narzędzia główne Wsti | awianie | Układ strony | Formuły | Dane     | Recenzja | Widok | Projektowanie Uk                                                                                | ład | Formatowanie         |                                                                                                    | 0 - 0                      |
| Obszar wykresu        | Abc     | Abc          | Abc Abc | Abc      | Abc      | Abc   | <ul> <li>Wypełnienie kształł</li> <li>Kontury kształtu *</li> <li>Efekty kształtów *</li> </ul> | u * |                      | <ul> <li>Przesuń na wierzch * 📮 Wyrównaj *</li> <li>Przesuń na spód * 🔁 Grupuj *</li> <li>Okienko zaznaczenia 🐴 Obrót *</li> </ul> | 0.00 € 7,7 cm ↓ 13,01 cm ↓ |
| Bieżące zaznaczenie   |         |              |         | Style ks | ztałtów  |       |                                                                                                 | - 6 | Style tekstu WordArt | G Rozmieszczanie                                                                                                    | Rozmiar 🕞                  |